# Procedimiento de suscripción de convocatorias de la web de la AEI

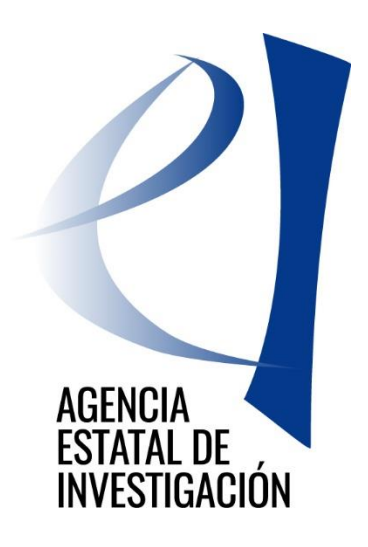

### Contenido

| 1 | Susc | Suscripción de convocatoria                                                          |     |  |  |  |  |  |  |
|---|------|--------------------------------------------------------------------------------------|-----|--|--|--|--|--|--|
|   | 1.1  | Suscribirse a una convocatoria                                                       | . 2 |  |  |  |  |  |  |
|   | 1.2  | Administrar sus suscripciones                                                        | 5   |  |  |  |  |  |  |
| 2 | Envi | ío de información relativa a cada una de las convocatorias por parte de los gestores | . 9 |  |  |  |  |  |  |

### 1 Suscripción de convocatoria

#### 1.1 Suscribirse a una convocatoria

Entramos a una convocatoria y en la parte inferior introducimos los datos de suscripción:

| $	extsf{-} 	o 	extsf{C}$ a                                                                                                    | https://www.aei.gob.es/convocatorias/buscador-convocatorias/proyectos-prueba-concepto-2022 | <u>)</u> | ŵ |  |
|----------------------------------------------------------------------------------------------------|--------------------------------------------------------------------------------------------|----------|---|--|
|                                                                                                    | Consultas sobre la convocatoria y la solicitud: pdc.solicitud@aei.gob.es 🔤                 |          |   |  |
| /                                                                                                    |                                                                                            |          |   |  |
| Suscripción a a                                                                                                    | lertas relacionadas con la convocatoria                                                    |          |   |  |
| O O I Intps://www.aei.gob.es/convocatorias/buscador-convocatorias/proyectos-prueba-concepto-2022     Consultas sobre la convocatoria y la solicitud: pdc.solicitud@aei.gob.es es     Suscripción a alertas relacionadas con la convocatoria     Exte apartado le notificará información sobre la convocatoria, pero desde él no se accede al formulario de la solicitud, que deberá ser accedido desde los     enlaces establecidos en la publicación de la web de la convocatoria.     Nombre *      Consultas sobre la convocatoria      Interviewe electrónico del suscriptor.     Organismo al que pertenece *        CAPTCHA     Exte prograte es para probar si es o no un visitante humano y para evitar envios automáticos de span.        No soy un robot       Suscriptinge Administrar existente                                                                                                    |                                                                                            |          |   |  |
| Nombre *                                                                                                    |                                                                                            |          |   |  |
|                                                                                                    |                                                                                            |          |   |  |
| mail *                                                                                                    |                                                                                            |          |   |  |
|                                                                                                    |                                                                                            |          |   |  |
| a dirección de correo electrónico                                                                                                    | del suscriptor.                                                                            |          |   |  |
| A consultas sobre la convocatorias/puscador convocatorias/proyectos-prueba-concepto-2022   A   Consultas sobre la convocatoria y la solicitud: pdc.solicitud@aei.gob.es m   Consultas sobre la convocatoria y la solicitud: pdc.solicitud@aei.gob.es m   Suscripción a alertas relacionadas con la convocatoria   Este apartado le notificará información sobre la convocatoria, pero desde él no se accede al formulario de la solicitud, que deberá ser accedido desde los enlaces establecidos en la publicación de la web de la convocatoria.   Nombre *   Email *   Image: stabilización de privacidad *   Ir a la política de privacidad *   Ir a la política de privacidad *   CAPTCHA   Este pregunta es para probar si es o no un visitante humano y para evitar envios automáticos de span.   In o soy un robot   Image: state in the substrate existente                                                                                                    |                                                                                            |          |   |  |
|                                                                                                    |                                                                                            |          |   |  |
| A Consultas sobre la convocatoria y la solicitud: pdc.solicitud@aei.gob.es m Consultas sobre la convocatoria y la solicitud: pdc.solicitud@aei.gob.es m Consultas sobre la convocatoria y la solicitud: pdc.solicitud@aei.gob.es m Consultas sobre la convocatoria y la solicitud: pdc.solicitud@aei.gob.es m Consultas sobre la convocatoria, pero desde él no se accede al formulario de la solicitud, que deberá ser accedido desde los naces establecidos en la publicación de la web de la convocatoria. Nombre * a dirección de correo electrónico del suscriptor. Organismo al que pertenece * CACPICHA Esta producta de privacidad * tra la política de privacidad * tra la política de privacidad * La política de privacidad * La política d |                                                                                            |          |   |  |
| Ir a la política de privacidad                                                                                                    |                                                                                            |          |   |  |
| ▼ CAPTCHA                                                                                                    |                                                                                            |          |   |  |
| Esta pregunta es para proba                                                                                                    | si es o no un visitante humano y para evitar envíos automáticos de spam.                   |          |   |  |
| C                                                                                                    |                                                                                            |          |   |  |
|                                                                                                    |                                                                                            |          |   |  |
| Consultas sobre la convocatoria y la solicitud: pdc.solicitud@aei.gob.es  a                                                                                                    |                                                                                            |          |   |  |

| $\leftarrow$      | $\rightarrow$    | С                  | ଜ                     | https://www.aei.gob.es/convocatorias/buscador-convocatorias/proyectos-prueba-concepto-2022                                                                                 | ψ [] | ធ្វ |
|-------------------|------------------|--------------------|-----------------------|----------------------------------------------------------------------------------------------------|------|-----|
|                   |                  |                    |                       | Consultas sobre la convocatoria y la solicitud: pdc.solicitud@aei.gob.es 🖂                                                                                                 |      |     |
|                   |                  |                    |                       |                                                                                                    |      |     |
| Sus               | crip             | oció               | n a a                 | lertas relacionadas con la convocatoria                                                                                                    |      |     |
| Este aj<br>enlace | partad<br>s esta | o le no<br>blecido | otificará<br>os en la | nformación sobre la convocatoria, pero desde él no se accede al formulario de la solicitud, que deberá ser accedido desde los<br>publicación de la web de la convocatoria. |      |     |
| Nomb              | re *             |                    |                       |                                                                                                    |      |     |
|                   |                  |                    |                       |                                                                                                    |      |     |
| Email             | *                |                    |                       |                                                                                                    |      |     |
|                   |                  |                    |                       |                                                                                                    |      |     |
| La direc          | ción de          | correo             | electrónico           | del suscriptor.                                                                                                    |      |     |
| Organ             | ismo a           | al que             | pertene               | ie *                                                                                                    |      |     |
| Age               | ncia E           | statal o           | le Invest             | igación                                                                                                    |      |     |
| 🗹 Ac              | epto l           | a polít            | ica de p              | ivacidad *                                                                                                    |      |     |
| lr a              | la políti        | ca de pr           | ivacidad              |                                                                                                    |      |     |
| ▼CA               | ртсн,            | Ą                  |                       |                                                                                                    |      |     |
| Esta              | a pregu          | nta es p           | ara proba             | si es o no un visitante humano y para evitar envíos automáticos de spam.                                                                                                   |      |     |
|                   | ~                | No soy             | un rob                | t reCAPTCHA<br>Privadas - Terminos                                                                                                    |      |     |
|                   |                  |                    |                       |                                                                                                    |      |     |
| Susc              | ribirse          | Ad                 | ministra              | existente                                                                                                    |      |     |

Pulsamos el botón "Subscribirse".

Aparece un mensaje de confirmación de la suscripción.

| $\leftarrow$ | > C 🍙 🖻 https://www.aei.gob.es/convocatorias/buscador-convocatorias/proyectos-prueba-concepto-2022 |                 |                    |                                 |                         |                        |           |                         |  |  |  |
|--------------|----------------------------------------------------------------------------------------------------|-----------------|--------------------|---------------------------------|-------------------------|------------------------|-----------|-------------------------|--|--|--|
|              | CORESANA MINISTERIO<br>ENNIGRACIÓN ACIÓN ACIÓN BU<br>ENNIGRACIÓN BU                                |                 |                    |                                 |                         |                        |           |                         |  |  |  |
|              | SOBRE LA<br>AEI -                                                                                  | CONVOC          | CATORIAS -         | ÁREAS<br>TEMÁTICAS <del>-</del> | EVALUACIÓN 👻            | AYUDAS<br>CONCEDIDAS - | COLABORAC | IÓN<br>IAL <del>-</del> |  |  |  |
| h            | nicio / Convocato                                                                                  | orias / Buscado | or de convocatoria | s / Proyectos de «Prueba d      | de Concepto» 2022       |                        |           |                         |  |  |  |
|              | En breve recibirá                                                                                  | i un correo ele | ectrónico de cor   | firmación con más instru        | ucciones sobre cómo com | pletar su suscripción. |           |                         |  |  |  |

#### Proyectos de «Prueba de Concepto» 2022

Programa de Actuación Anual 2022

#### El usuario recibe un correo con este contenido:

#### Confirmación para Agencia Estatal de Investigación

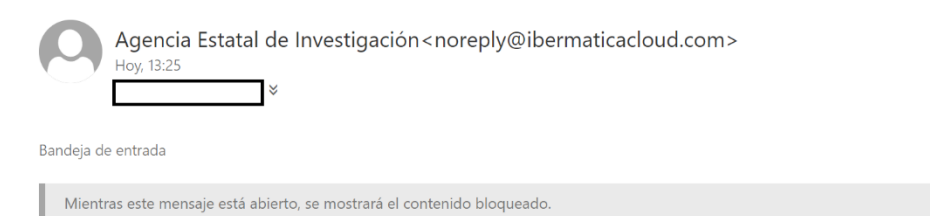

#### Gestión de subscripciones de convocatorias de la Agencia Estatal de Investigación

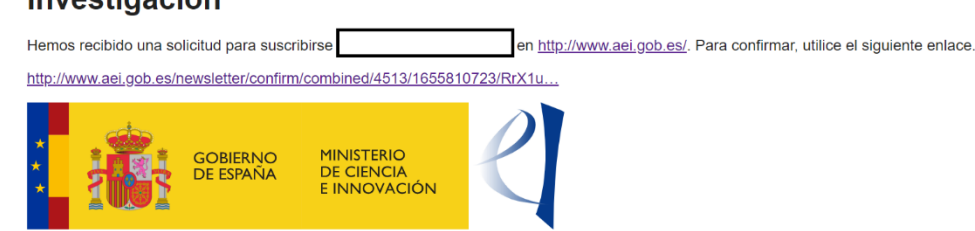

Se le solicita que confirme la suscripción.

Para mostrar siempre el contenido de este remitente, haga clic aquí.

Al pulsar sobre el enlace le lleva a una página para confirmar la suscripción:

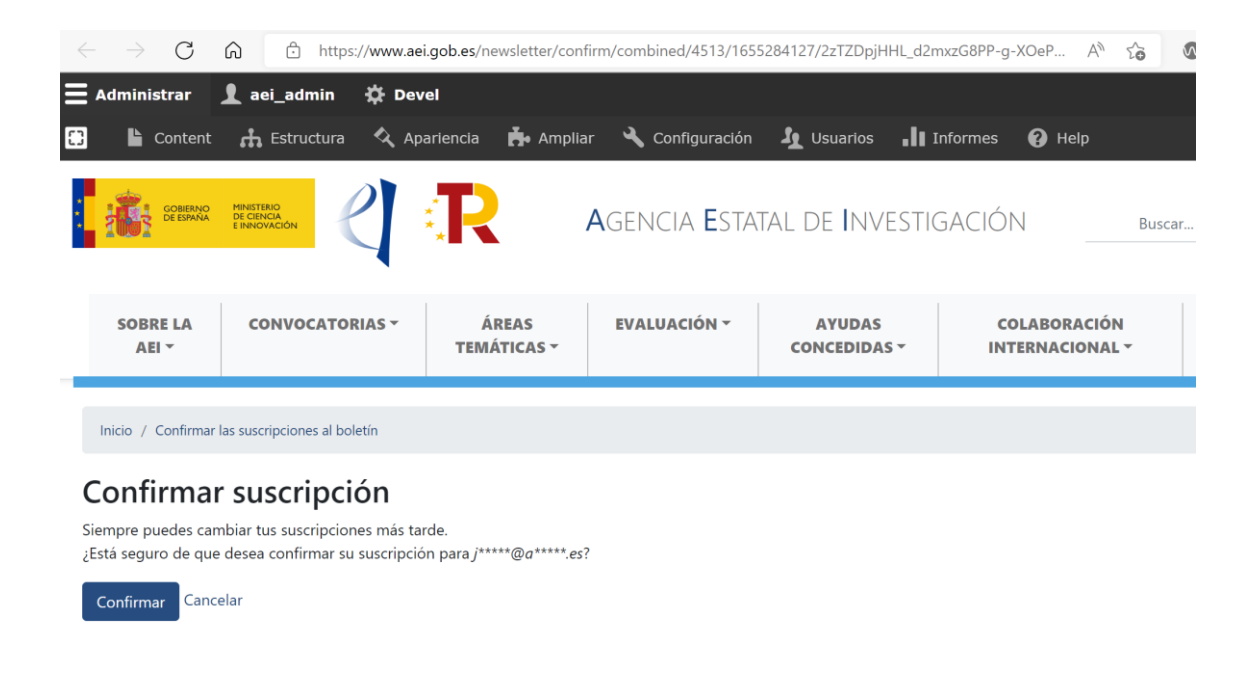

Aparece un mensaje de confirmación de la suscripción:

| $\leftarrow \rightarrow c$ | https://www.a             | ei.gob.es            |                              |                        | Aø                            | * 👁    | َ 🧕 د            |
|----------------------------|---------------------------|----------------------|------------------------------|------------------------|-------------------------------|--------|------------------|
| <b>E</b> Administrar       | 👤 aei_admin 🛛 🌣 De        | vel                  |                              |                        |                               |        |                  |
| 🖸 붵 Content                | 🚓 Estructura \land Ap     | oariencia 📩 Amplia   | ar 🔧 Configuración           | Lusuarios              | Informes 🕜 Help               |        |                  |
| COBERNO                    |                           | R                    | <b>A</b> gencia <b>E</b> sta | tal de <b>I</b> nvesti | gación                        | Buscar | C                |
| SOBRE LA<br>AEI ~          | CONVOCATORIAS -           | ÁREAS<br>TEMÁTICAS ~ | EVALUACIÓN 🔻                 | AYUDAS<br>CONCEDIDAS ~ | COLABORACIÓN<br>INTERNACIONAL | ۹<br>  | FONDO<br>EUROPEO |
|                            |                           |                      |                              |                        |                               |        |                  |
| Cambios de sus             | cripción confirmados para |                      |                              |                        |                               |        |                  |
|                            |                           |                      |                              | The lines              |                               |        | Twoo             |

#### 1.2 Administrar sus suscripciones

Si lo que desea es poder gestionar las convocatorias a las que está subscrito debe entrar a una convocatoria y en la parte inferior pulsar sobre el botón "Administrar existente":

| $\leftarrow$ $\rightarrow$ C $\bigcirc$ D                                 | https://www.aei.gob.es/convocatorias/buscador-convocatorias/acciones-complementarias-2008              |
|---------------------------------------------------------------------------|----------------------------------------------------------------------------------------------------|
| Información de contacto                                                   | Información y Atención al Ciudadano                                                                    |
|                                                                           |                                                                                                    |
| Suscripción a alert                                                       | tas relacionadas con la convocatoria                                                                   |
| O O O O O O O O O O O O O O O O O                                         |                                                                                                    |
|                                                                           |                                                                                                    |
|                                                                           |                                                                                                    |
| Email *                                                                   |                                                                                                    |
| La dirección de correo electrónico del su<br>Organismo al que pertenece * | scriptor.                                                                                              |
|                                                                           |                                                                                                    |
| Acepto la política de privacio                                            | lad *                                                                                                  |
| lr a la política de privacidad                                            |                                                                                                    |
| ▼ CAPTCHA                                                                 |                                                                                                    |
| Esta pregunta es para probar si es o No soy un robot                      | no un visitante humano y para evitar envíos automáticos de spam.<br>reCAPTCHA<br>Privacidad - Términos |
| Current hims Administrar ovist                                            |                                                                                                    |

Le pedirá que introduzca un email:

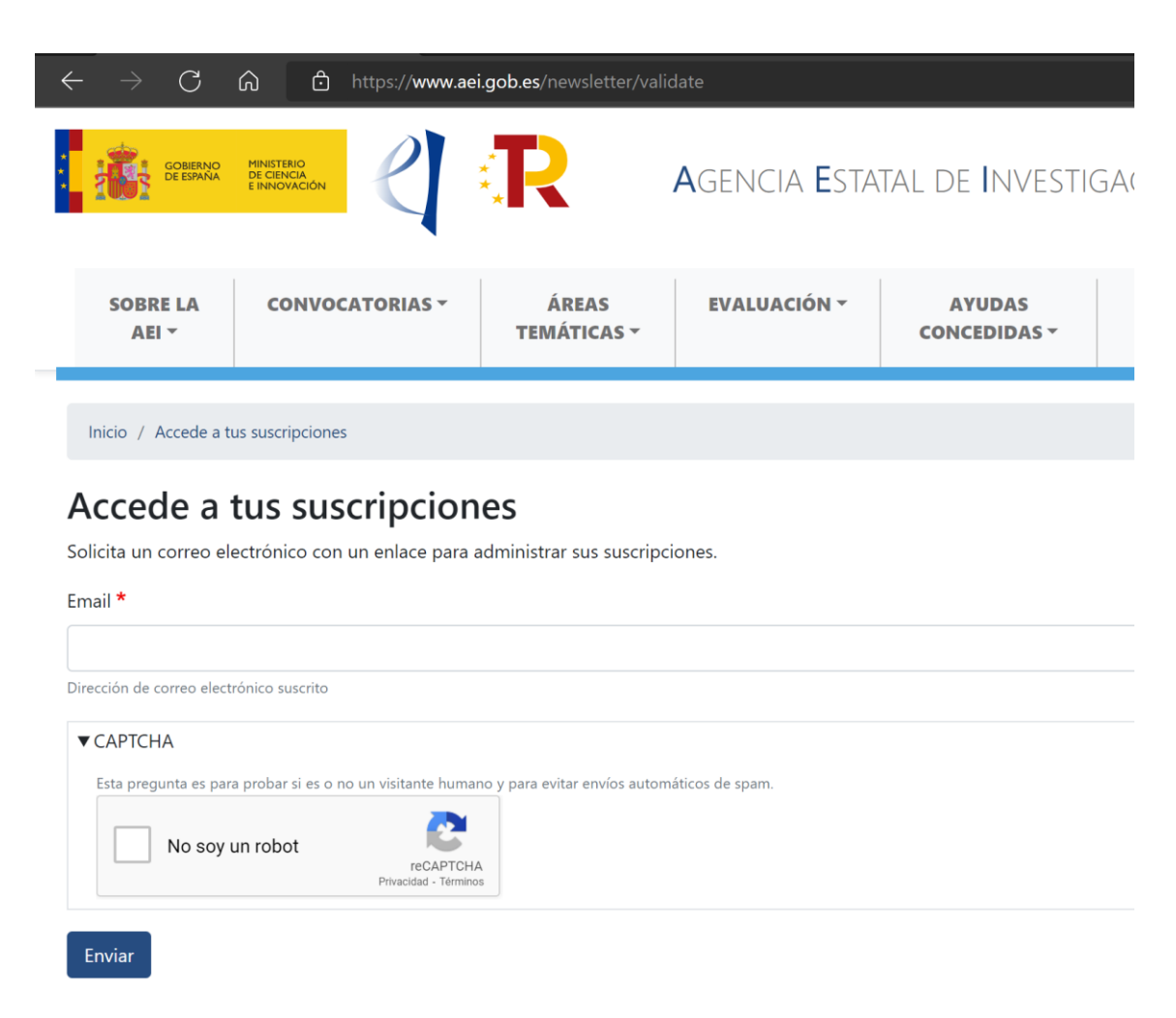

Al pulsar sobre enviar le aparecerá in mensaje indicándole que se le enviará un correo si está subscrito a alguna convocatoria:

| ÷ | $\rightarrow$ G   | 6 0   | https://www.a       | ei.gob.es                       |                            |                             |                                 |  |  |  |
|---|-------------------|-------|---------------------|---------------------------------|----------------------------|-----------------------------|---------------------------------|--|--|--|
|   | BUSCAI            |       |                     |                                 |                            |                             |                                 |  |  |  |
|   | SOBRE LA<br>AEI - | CONVO | CATORIAS -          | ÁREAS<br>TEMÁTICAS <del>-</del> | EVALUACIÓN 👻               | AYUDAS<br>CONCEDIDAS -      | COLABORACIÓN<br>INTERNACIONAL - |  |  |  |
|   | Si                | es    | stá suscrito, se er | nviará un correo electró        | nico con un enlace para ac | dministrar sus suscripcione | S.                              |  |  |  |

Le llegará un mensaje de este estilo con un link para poder acceder a administrar sus suscripciones a las convocatorias:

#### Administre sus suscripciones en Agencia Estatal de Investigación

Agencia Estatal de Investigación < noreply@ibermaticacloud.com >

Bandeja de entrada

# Gestión de subscripciones de convocatorias de la Agencia Estatal de Investigación

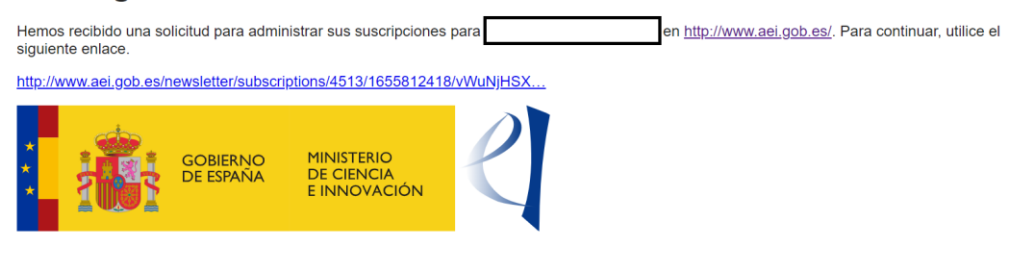

Al pulsar entrará en una pantalla que le informará de las convocatorias a las que está subscrito, pudiendo marcar y desmarcar aquellas a las que se quiere subscribir. Si mantiene pulsada la tecla "control" puede marcar/desmarcar varias.

| $\leftarrow \  \   \rightarrow \  \   \mathbf{G}$ | C $\rightarrow$ C  https://www.aei.gob.es/newsletter/subscriptions/4513/1655813312/_sJwKp_JORiAE4He5b0QhaCmWWGV_Z A to Co |                         |                      |                     |            |          |      |   |  |  |  |  |
|---------------------------------------------------|----------------------------------------------------------------------------------------------------|-------------------------|----------------------|---------------------|------------|----------|------|---|--|--|--|--|
| <b>E</b> Administrar                              | 👤 aei_admin                                                                                                    | 🗱 Devel                 |                      |                     |            |          |      |   |  |  |  |  |
| 🖸 📔 Content                                       | : 🔥 Estructura                                                                                                    | 🔦 Apariencia            | 뵭 Ampliar            | 🔧 Configuración     | J Usuarios | Informes | Help |   |  |  |  |  |
|                                                   |                                                                                                    |                         |                      |                     |            |          |      |   |  |  |  |  |
| Inicio / Confirma                                 | r las suscripciones al bo                                                                                                 | letín / Sus suscripcior | es a boletines       |                     |            |          |      |   |  |  |  |  |
| Sus suscr                                         | inciones a                                                                                                    | holetines               |                      |                     |            |          |      |   |  |  |  |  |
| Nombre *                                          | ipciones a                                                                                                    | boletilles              |                      |                     |            |          |      |   |  |  |  |  |
| Javier                                            |                                                                                                    |                         |                      |                     |            |          |      |   |  |  |  |  |
|                                                   |                                                                                                    |                         |                      |                     |            |          |      |   |  |  |  |  |
| Suscripciones para                                | javier.ceberio@aei.gc                                                                                                    | ob.es                   |                      |                     |            |          |      |   |  |  |  |  |
| Acciones Comple                                   | ementarias 2008                                                                                                    |                         | í a Eine da se antal | a o Ocianta da 2000 |            |          |      |   |  |  |  |  |
| Acciones Comple                                   | ementarias para Proy<br>ementarias para Proy                                                                              | ectos de Investigaci    | ón Fundamental       | no Orientada 2009   |            |          |      |   |  |  |  |  |
| Acciones Comple                                   | ementarias para Proy                                                                                                    | ectos de Investigaci    | ón Fundamental       | no Orientada 2010   |            |          |      |   |  |  |  |  |
| Acciones Integra                                  | idas 2009                                                                                                    | eetos de intestiguei    | onn and an entai     |                     |            |          |      |   |  |  |  |  |
| Acciones de Dina                                  | amización "Europa In                                                                                                    | vestigación" 2013       |                      |                     |            |          |      | 1 |  |  |  |  |
| Acciones de Dina                                  | amización "Europa In                                                                                                    | vestigación" 2015       |                      |                     |            |          |      |   |  |  |  |  |
| Acciones de Dina                                  | amización "Europa In                                                                                                    | vestigación" 2017       |                      |                     |            |          |      |   |  |  |  |  |
| Acciones de Dina                                  | amización "Europa In                                                                                                    | vestigación" 2019       |                      |                     |            |          |      |   |  |  |  |  |
| Acciones de Dina                                  | amización "Europa Re                                                                                                    | edes y Gestores" 201    | 3                    |                     |            |          |      |   |  |  |  |  |
| Acciones de Dina                                  | amización "Europa Re                                                                                                    | edes y Gestores" 201    | 4                    |                     |            |          |      |   |  |  |  |  |
| Acciones de Dina                                  | amización «Europa E                                                                                                    | celencia» 2018          |                      |                     |            |          |      |   |  |  |  |  |
| Acciones de Dina                                  | amización «Europa E                                                                                                    | celencia» 2019          |                      |                     |            |          |      |   |  |  |  |  |
| Acciones de Dina                                  | amización «Europa E                                                                                                    | celencia» 2020          |                      |                     |            |          |      |   |  |  |  |  |
| Acciones de Dina                                  | amización «Europa E                                                                                                    | kcelencia» 2021         |                      |                     |            |          |      |   |  |  |  |  |
| Acciones de Dina                                  | amización «Europa In                                                                                                    | vestigación» 2020       |                      |                     |            |          |      |   |  |  |  |  |
| Acciones de dina                                  | amización "Redes de                                                                                                    | Excelencia" 2014        |                      |                     |            |          |      |   |  |  |  |  |
| Acciones de dina                                  | amización "Redes de                                                                                                    | Excelencia" 2015        |                      |                     |            |          |      |   |  |  |  |  |
| Acciones de dina                                  | amización "Redes de                                                                                                    | Excelencia" 2016        |                      |                     |            |          |      |   |  |  |  |  |

Sólo tiene que pulsar sobre el botón "actualizar" para guardar los cambios realizados:

#### Procedimiento de suscripción de convocatorias de la web de la AEI

| Ayudas para con<br>Ayudas para con<br>Ayudas para con<br>Ayudas para con<br>Ayudas para con<br>Ayudas para con<br>Ayudas para con<br>Ayudas para con<br>Ayudas para con<br>Consulte los boletines a<br>convocatorias a la que c<br>Email *<br>javier.<br>La dirección de correo e<br>Organismo al que p | tratos Juan de la Cierva-iori<br>tratos Juan de la Cierva-ince<br>tratos Juan de la Cierva-ince<br>tratos Juan de la Cierva-ince<br>tratos Juan de la Cierva-ince<br>tratos Juan de la Cierva-ince<br>tratos Juan de la Cierva-ince<br>tratos Juan de la Cierva-ince<br>tratos Ramón y Cajal (RYC) 2<br>los que desea suscribirse. Desmare<br>lesea subscribirse. | nación 2020<br>nación 2014<br>prporación 2014<br>prporación 2015<br>prporación 2016<br>prporación 2017<br>prporación 2019<br>prporación 2020<br>2013<br>2014<br>que aquellos de los que des | ea darse de baja. Campo de si                  | elección múltiple. Use la tecla Co                            | ntrol + click para marcar o desma                                        | rcar las                                                                   |
|----------------------------------------------------------------------------------------------------|----------------------------------------------------------------------------------------------------|----------------------------------------------------------------------------------------------------|------------------------------------------------|---------------------------------------------------------------|--------------------------------------------------------------------------|----------------------------------------------------------------------------|
| Actualizar                                                                                                    | A aei_admin                                                                                                    | i.gob.es/newsletter/sub<br>rel<br>artencia 🏟 Ampli:                                                                                                    | ar 🔌 Configuración<br>AGENCIA ESTA             | 312/_sJwkp_JORiAE4He5b0<br>Lusuartos III I<br>TAL DE INVESTIC | QhaCmWWGV_Z A <sup>N</sup> t <b>∂</b><br>nformes <b>@</b> Help<br>GACIÓN | S R C                                                                      |
| SOBRE LA<br>AEI 👻                                                                                                    | CONVOCATORIAS -                                                                                                    | ÁREAS<br>TEMÁTICAS <del>-</del>                                                                                                    | EVALUACIÓN -                                   | AYUDAS<br>CONCEDIDAS -                                        | COLABORACIÓN<br>INTERNACIONAL ~                                          | FOND<br>EUROPI                                                             |
| Inicio / Confirmar<br>Se han actualizad                                                                                                    | las suscripciones al boletín / Sus                                                                                                    | suscripciones a boletines                                                                                                    |                                                |                                                               |                                                                          |                                                                            |
| Sus suscri<br>Nombre *<br>Javier<br>Suscripciones para <i>j</i><br>Acciones Complet<br>Acciones Complet                                                                                                    | pciones a bole                                                                                                    | <b>tines</b><br>nvestigación Fundamen<br>nvestigación Fundamen                                                                                                    | tal no Orientada 2009<br>tal no Orientada 2010 |                                                               |                                                                          | Twe<br>Q<br>En resp<br>Se fina<br>Los pro<br>derivad<br>Grants::<br>«Conse |

# 2 Envío de información relativa a cada una de las convocatorias por parte de los gestores

Para poder enviar información relativa a una convocatoria hay que iniciar sesión en el sistema. A continuación, ir a Content/Añadir contenido/ emisión de boletín

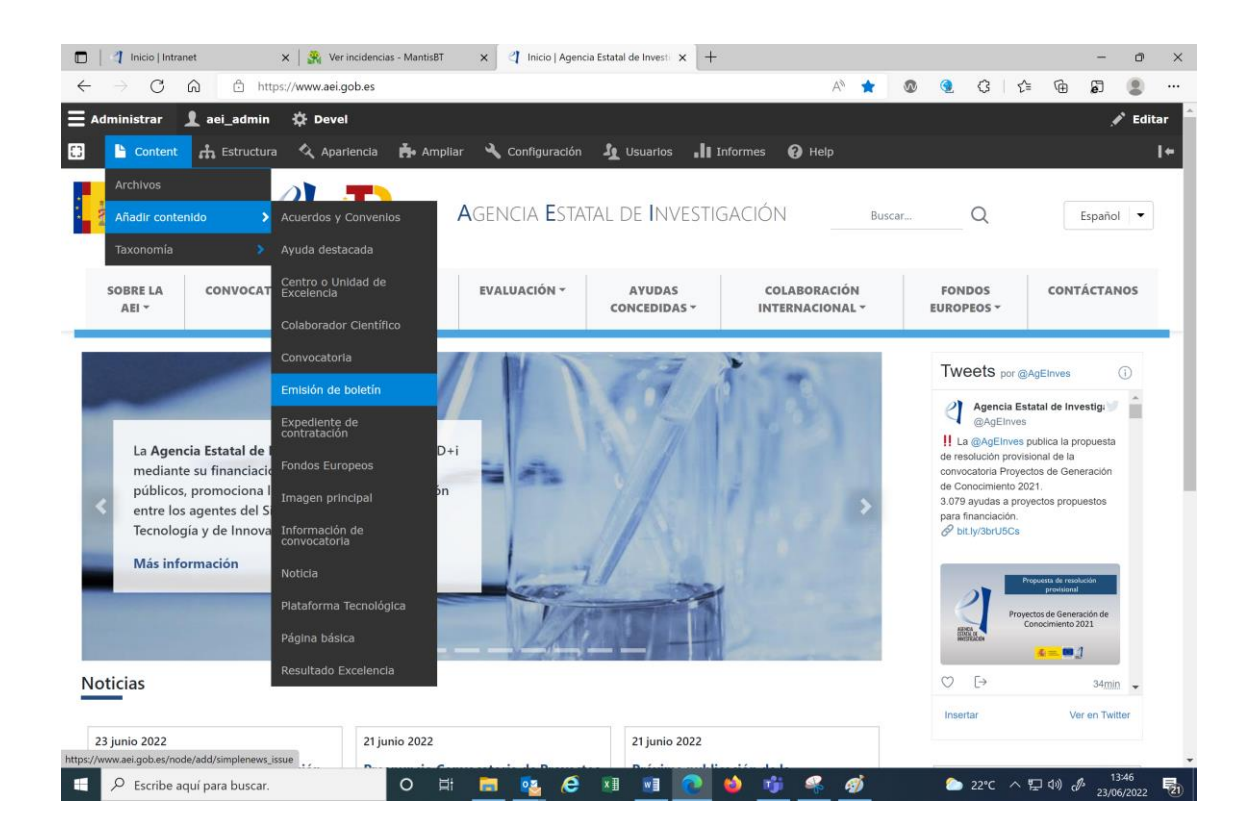

Una vez allí hay que rellenar los siguientes datos:

#### Procedimiento de suscripción de convocatorias de la web de la AEI

| C 🙃 🗈 https://www.aei.gob.es/node/add/simplenews_issue                                                                                                    | A to 🚳 🍕 C 👍 🛱 🛢 🧕                                               |    |
|----------------------------------------------------------------------------------------------------|------------------------------------------------------------------|----|
| Administrar 👤 aei_admin 🔅 Devel                                                                                                    |                                                                  |    |
| 🔓 Content 🚠 Estructura 🔦 Apariencia 🏟 Ampliar 🔧 Configuración 🦺 Usuarios 🚛 Informes                                                                                                    | 🕑 Help                                                           | 1+ |
| Inicio > Añadir contenido<br>Crear Emisión de boletín                                                                                                    |                                                                  |    |
| Add this newsletter issue to a newsletter by selecting a newsletter from the select list. To send this newsletter issue, first save the r<br>Set default send options at <u>Administration &gt; Configuration &gt; Web services &gt; Newsletters</u> .<br>Set newsletter specific options at <u>Administration &gt; Content &gt; Newsletters</u> . | node, then use the "Newsletter" tab.                             |    |
| Título*<br>Enter title here                                                                                                    | Guardado por última vez: Sin guardar todavía<br>Autor: aei_admin |    |
| Body                                                                                                    | Mensaje del historial de revisiones                              |    |
| B I ee eg ::: :: :: :: :: :: :: :: :: :: :: :: :                                                                                                    | Describa brevemente los cambios que ha realizado.                |    |
|                                                                                                    | Información de autoría<br>Por ael_admin (1) en 2022-06-15        |    |
| Formato de texto HTML básico                                                                                                    | Vectores del menú<br>No está en un menú                          |    |
| Boletín *                                                                                                    | Alias de URL                                                     |    |

Título: asunto del correo que se enviará a los suscriptores

Body: cuerpo del mensaje a enviar

Boletín: convocatoria sobre la que queremos informar.

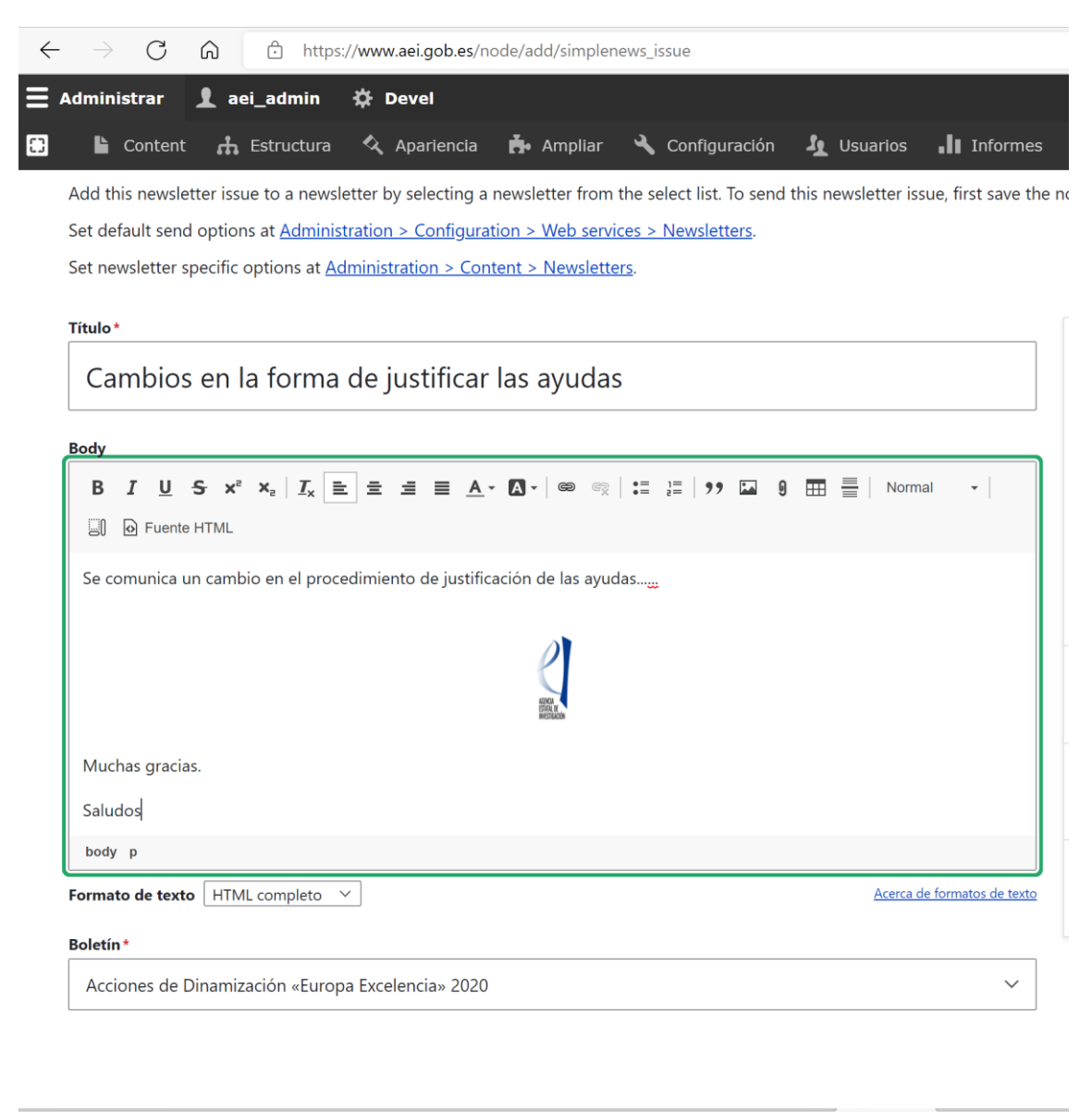

| 🖺 Content 🔥 Estructura 🛠 Aparlencia 🏇 Ampliar 🔧 Configuración 🦨 Usuarios 📲 Informes | P Help                                                                         |
|-------------------------------------------------------------------------------------|--------------------------------------------------------------------------------|
| itulo*<br>Enter title here                                                          | <b>Guardado por última vez:</b> Sin guardar todavía<br><b>Autor:</b> aei_admin |
| ody                                                                                 | Mensaje del historial de revisiones                                            |
|                                                                                     | Describa brevemente los cambios que ha realizado.                              |
| ormato de texto HTML básico V Acerca de formatos de texto                           | Opciones del menú<br>No está en un menú                                        |
| oletin*                                                                             |                                                                                |
| Acciones de Dinamización «Europa Excelencia» 2020                                   | V Alias de URL<br>Sin alias                                                    |

Guardar Anterior

#### Aparece un mensaje de confirmación del boletín creado

| $\leftarrow$                                                                                                    | $\rightarrow$ C                                       | https                         | ://www.aei.gob.e | s/node/3460                    |                   |                        |          | A to                         | <b>®</b>                                                                                                    | G                                                                   | ć @                                        | <b>J</b>   |       |
|----------------------------------------------------------------------------------------------------|-------------------------------------------------------|-------------------------------|------------------|--------------------------------|-------------------|------------------------|----------|------------------------------|----------------------------------------------------------------------------------------------------|---------------------------------------------------------------------|--------------------------------------------|------------|-------|
| ≡,                                                                                                    | dministrar                                            | 👤 aei_admin                   | 🔅 Devel          |                                |                   |                        |          |                              |                                                                                                    |                                                                     |                                            | 1          | ditar |
| 0                                                                                                    | 🔓 Content                                             | 👬 Estructura                  | 🔦 Aparienc       | ia 뵭 Amplia                    | r 🔧 Configuración | Jusuarios              | Informes | 🕜 Help                       |                                                                                                    |                                                                     |                                            |            | ŀ     |
|                                                                                                    | SOBRE LA<br>AEI 👻                                     | CONVOCATO                     | RIAS - T         | ÁREAS<br>EMÁTICAS <del>-</del> | EVALUACIÓN 👻      | AYUDAS<br>CONCEDIDAS ~ |          | DLABORACIÓN<br>'ERNACIONAL - | FC                                                                                                    | NDOS<br>OPEOS ~                                                     | CONT                                       | CTANOS     | 5     |
|                                                                                                    | Inicio / Cambios en la forma de justificar las ayudas |                               |                  |                                |                   |                        |          |                              |                                                                                                    |                                                                     |                                            |            |       |
|                                                                                                    | Emisión de bole                                       | etín <b>Cambios en la f</b> e | orma de justific | <b>ar las ayudas</b> se h      | a creado.         |                        |          |                              |                                                                                                    |                                                                     |                                            | 2          | ×     |
|                                                                                                    | Ver Editar                                            |                               | T                | Tweets por @AgEInves           |                   |                        |          |                              |                                                                                                    |                                                                     |                                            |            |       |
| Cambios en la forma de justificar las ayudas<br>Se comunica un cambio en el procedimiento de justificación de las ayudas |                                                       |                               |                  |                                |                   |                        |          | En<br>Ta                     | @AgEInve<br>respuesta a @<br>Disponible la p<br>binar de la com<br>Líneas estratég<br>.gob.es/noticias<br>mbién están dis | AgEInves<br>resentación y e<br>vocatoria de ay<br>gicas.<br>s/celeb | udas<br>ntas                               |            |       |
| Mu                                                                                                    | chas gracias.                                         |                               |                  |                                |                   |                        |          |                              | ae                                                                                                    | .gob.es/convoc                                                      | atorias/                                   |            |       |
| Sal                                                                                                    | udos                                                  |                               |                  |                                |                   |                        |          |                              | r<br>C                                                                                                    | RESENTACIÓN DE LA<br>PROYECTOS EN LIN<br>[→<br>Sertar               | NUEVA CONVOCAT<br>REAS ESTRATEGICAS<br>Ver | en Twitter |       |

Ahora hay que ir a la pestaña "Boletín" para enviarlo:

|                                 | í ĉ                                                            | https://www.ae                         | i.gob.es/node/3       | 460/simplenews          |                    |          | AN SC          |  | Ġ |
|---------------------------------|----------------------------------------------------------------|----------------------------------------|-----------------------|-------------------------|--------------------|----------|----------------|--|---|
| ministrar                       | I aei ao                                                       | lmin 🖧 Dev                             | vel.                  |                         |                    |          |                |  |   |
| Ib. comb                        |                                                                | ······································ | <b>-</b> -            |                         | <b>In</b> Houseday |          | <b>A</b> 11-1- |  |   |
| Conte                           | nt 🚓 Estr                                                      | uctura 🔨 Ap                            | ariencia 🗗            | Ampliar 🥆 Configuración | Usuarios 📲         | Informes | 🕑 Неір         |  |   |
| icio > Cam                      | ibios en la forma                                              | de justificar las ayuda                | as                    |                         |                    |          |                |  |   |
| Vewsl                           | etter is                                                       | sue Cam                                | bios en               | la forma de jus         | stificar las       | ayudas   | 5              |  |   |
| Ver                             | Editar                                                         | Boletín                                | Borrar                | Gestionar presentación  | Revisiones         | Clonar   | Devel          |  |   |
|                                 |                                                                |                                        |                       |                         |                    |          |                |  |   |
|                                 |                                                                |                                        |                       |                         |                    |          |                |  |   |
| ^ Prueba                        |                                                                |                                        |                       |                         |                    |          |                |  |   |
| Test emi                        | addresses                                                      |                                        |                       |                         |                    |          |                |  |   |
|                                 |                                                                |                                        |                       |                         |                    |          |                |  |   |
| seci                            |                                                                |                                        |                       |                         |                    |          |                |  |   |
| A comma-                        | -separated list of e                                           | mail addresses to be u                 | ised as test addresse | 95.                     |                    |          |                |  |   |
|                                 |                                                                |                                        |                       |                         |                    |          |                |  |   |
| Send                            | d test newslet                                                 | ter issue                              |                       |                         |                    |          |                |  |   |
|                                 |                                                                |                                        |                       |                         |                    |          |                |  |   |
|                                 |                                                                |                                        |                       |                         |                    |          |                |  |   |
|                                 |                                                                |                                        |                       |                         |                    |          |                |  |   |
| ^ Enviar                        |                                                                |                                        |                       |                         |                    |          |                |  |   |
| ∧ Enviar                        |                                                                |                                        |                       |                         |                    |          |                |  |   |
| <b>Enviar</b> Send ne           | wsletter issue                                                 | to 1 subscribers.                      |                       |                         |                    |          |                |  |   |
| A Enviar<br>Send ne<br>Mails wi | wsletter issue                                                 | to 1 subscribers.<br>n cron runs.      |                       |                         |                    |          |                |  |   |
| A Enviar<br>Send ne<br>Mails wi | wsletter issue                                                 | to 1 subscribers.<br>n cron runs.      |                       |                         |                    |          |                |  |   |
| Cend ne Mails wi                | wsletter issue<br>Il be sent when                              | to 1 subscribers.<br>n cron runs.      |                       |                         |                    |          |                |  |   |
| Cenviar Send ne Mails wi Send   | wsletter issue <sup>:</sup><br>Il be sent wher<br><b>i now</b> | to 1 subscribers.<br>n cron runs.      |                       |                         |                    |          |                |  |   |

Se puede usar el botón "Send test newsletter issue" para hacer una prueba de correo, indicando el email al que queremos que llegue la prueba.

Una vez probado, en la parte inferior, en el recuadro "Enviar" indica a cuantos suscriptores se va a enviar y permite hacer el envío pulsando "Send now"

El correo que le llega al usuario:

De: Agencia Estatal de Investigación <noreply@ibermaticacloud.com>
Enviado el: miércoles, 15 de junio de 2022 14:50
Para: @@aei.gob.es>
Asunto: [Acciones Complementarias 2008] Cambios en la forma de justificar las ayudas

## Cambios en la forma de justificar las ayudas

Se comunica un cambio en el procedimiento de justificación de las ayudas.....

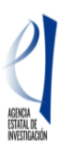

Muchas gracias.

Saludos

Unsubscribe from this newsletter